## BAB V

## PENGUJIAN DAN ANALISIS HASIL

## 5.1 Pengujian Sistem

Dalam penelitian ini, pengujian yang akan dipergunakan adalah metode *black-box*. Dalam *black-box testing*, pengembang perangkat lunak dapat menyiapkan serangkaian kondisi masukan yang lengkap, mencakup seluruh persyaratan fungsional yang terdapat dalam program. Sistem yang diuji dinilai berdasarkan hasil keluaran dari data atau kondisi masukan, tanpa memeriksa detail proses internal yang menghasilkan keluaran tersebut.

Pengujian yang dilakukan pada sistem ini dengan tujuan untuk memahami cara kerja fungsionalitas sistem dan menilai kesesuaian data masukan dan keluaran dengan harapan yang telah ditetapkan.

| Tabel 5.1 | Pengujian |
|-----------|-----------|
|-----------|-----------|

| No | Uji Fitur                                                                                                 | Langkah Uji                                                                                                    | Hasil Yang                                                                                                    | Hasil Tampilan                                                                                                    |
|----|----------------------------------------------------------------------------------------------------|----------------------------------------------------------------------------------------------------|----------------------------------------------------------------------------------------------------|----------------------------------------------------------------------------------------------------|
|    |                                                                                                    |                                                                                                    | Diharapkan                                                                                                    |                                                                                                    |
| 1. | Admin hanya<br>memasukkan<br>identitas<br>pengguna<br>(username)                                          | Hanya dengan<br>mengisi kolom<br><i>username</i><br>tanpa mengisi<br>kolom<br><i>password</i> ,<br>kemudian<br>melakukan<br>klik tombol<br><i>login</i> | Sistem akan<br>menolak<br>upaya <i>login</i><br>dan<br>menampilkan<br>notifikasi<br>yang<br>meminta<br>untuk<br>mengisi<br>kolom<br><i>password</i> . | WEBGIS - DESA<br>Silahkan Login<br>Username<br>admin<br>Password<br>Password<br>Password<br>Password<br>Password<br>Password |
| 2. | <i>Admin</i> hanya<br>mengisi<br><i>password</i>                                                          | Hanya mengisi<br>password dan<br>mengosongka<br>n username,<br>lalu langsung<br>klik tombol<br>login                                                    | Sistem akan<br>menolak<br>akses <i>login</i><br>dan<br>menampilkan<br>notifikasi<br>untuk<br>mengisikan<br><i>username</i>                            | WEBGIS - DESA<br>Silahkan Login<br>Username<br>Username<br>Password Please fill out this field.                              |
| 3. | Mengosongka<br>n <i>username</i><br>dan <i>password</i> ,<br>lalu langsung<br>klik tombol<br><i>login</i> | Admin tidak<br>mengisi<br>username dan<br>password,<br>langsung<br>mengklik<br>tombol login                                                             | Sistem<br>menolak<br>akses <i>login</i><br>dan<br>menampilkan<br>notifikasi<br>bahwa<br><i>username</i><br>dan <i>password</i><br>harus diisi         | WEBGIS - DESA<br>Silahkan Login<br>Username<br>Username<br>Password<br>Please fill out this field.<br>Passwora<br>Log In     |

| 4. | Masuk sebagai<br>admin                                  | Admin<br>memasukan<br>username dan<br>password                            | Admin akan<br>masuk ke<br>halaman<br>dashboard<br>admin                                                    | Image: section of the section of the section of t                                                                                                    |
|----|---------------------------------------------------------|---------------------------------------------------------------------------|----------------------------------------------------------------------------------------------------|----------------------------------------------------------------------------------------------------|
| 5. | Menampilkan<br>halaman data<br>dusun pada<br>aplikasi   | Menampilkan<br>halaman dusun                                              | Tampilan<br>form untuk<br>meng-input<br>data dusun<br>pada halaman<br>aplikas                              | Kalaman Dusun           Halaman Dusun           Hamman Dusun           Hinton Dusun           Hinton Dusun                                                                                                    |
| 6. | Menampilkan<br>peta wilayah<br>pada halaman<br>aplikasi | Admin<br>melakukan<br>klik pada salah<br>satu area<br>pemetaan<br>wilayah | Menampilka<br>n informasi<br>data dusun<br>berdasarkan<br>area yang di<br>klik pada<br>pemetaan<br>wilayah | Vertrauer 1<br>Versiter<br>Versiter |
| 7. | Tambah data<br>dusun                                    | Admin<br>mengklik<br>tombol tambah<br>data                                | <i>Form</i> tambah<br>data dusun<br>akan<br>ditampilkan                                                    | Form Dusun Rem Dasis Rem Dasis Rem Dasis Rem Dasis Rem Dasis Rem Dasis Rem Dasis Rem Rem Rem Rem Rem Rem Rem Rem Rem Rem                                                                                                    |

| 8. | Admin<br>mengklik<br>tombol edit<br>untuk meng-<br>edit data dusun<br>pada halaman<br>dashboard<br>admin | Admin<br>mengklik<br>tombol edit                                                                | Sistem akan<br>menampilkan<br><i>form</i> untuk<br>meng- <i>edit</i><br>data dusun<br>yang berisi<br>kode dusun,<br>nama dusun,<br>geojson,<br>warna,<br>tombol<br>simpan, dan<br>tombol<br>kembali | Form Dusun<br>Retubus<br>Retubus |
|----|----------------------------------------------------------------------------------------------------|-------------------------------------------------------------------------------------------------|----------------------------------------------------------------------------------------------------|----------------------------------------------------------------------------------------------------|
| 9. | Admin<br>mengklik<br>tombol hapus<br>pada halaman<br>dusun untuk<br>menghapus<br>data dusun<br>tertentu  | Data dusun<br>akan terhapus<br>dari sistem<br>setelah <i>admin</i><br>melakukan<br>tindakan ini | Dalam<br>sistem, data<br>dusun akan<br>dihapus<br>setelah <i>admin</i><br>melakukan<br>aksi ini                                                                                                    | Halaman Duxu<br>Fame Dan A                                                                                                    |
|    | <i>Admin</i> meng-<br><i>edit</i> data<br>penduduk pada<br>GeoJson                                       | <i>Admin</i><br>melakukan<br>proses<br>pengeditan<br>pada data<br>penduduk                      | Admin<br>melakukan<br>proses<br>pengeditan<br>data<br>penduduk di<br>GeoJson                                                                                                    | Instatus, pare           Type: "Second-lactical, "Second" ("specific "Second", "specific "Second", "Second", "Second"                                                                                                    |

## 5.2 Analisis Hasil

Dari Uji *black-box* merupakan metode yang berfokus pada hasil untuk menguji setiap fungsi program, memungkinkan penguji untuk memahami proses pengujian tanpa melihat detail internal dari program tersebut.

Hasil pengujian sistem, seperti yang tercatat dalam tabel sebelumnya, melibatkan peran *admin* sebagai pemegang peran utama dalam pengelolaan sistem. *Admin* bertanggung jawab untuk menjalankan proses *input*, *edit*, dan hapus, sementara pengguna hanya dapat melihat hasil akhir dari proses yang dijalankan oleh *admin*.

Pengujian dimulai dengan langkah *login admin* ke sistem melalui menu *login*. Keberhasilan *login* mengarahkan *admin* ke halaman *dashboard*, sementara kegagalan akan membawa *admin* kembali ke halaman *login*.

Pada *dashboard*, *admin* dapat mengakses menu master data yang berisi data dusun, menu data wilayah untuk peta wilayah, dan menu keluar. Proses *input* digunakan untuk menambahkan data dusun, di mana *admin* mengisi semua informasi yang diperlukan dan menyimpannya. Keberhasilan *input* membawa *admin* kembali ke halaman dusun.

Proses *edit* GeoJson memungkinkan *admin* untuk memodifikasi data kependudukan dengan membuka file GeoJson yang sesuai dengan data dusun yang ingin diubah. Tombol hapus digunakan untuk menghapus data dusun dari sistem. Setelah penghapusan, *admin* kembali ke halaman dusun.